## Instructions: Diagnostic Tool Kit

This instruction sheet will show you the steps required to install the Briggs & Stratton Diagnostic Tool Kit software.

## System Requirements

| Operating System  | Windows 10<br>Windows 11                            |
|-------------------|-----------------------------------------------------|
| CPU               | 2.0 Ghz or faster<br>64-bit                         |
| RAM               | 4 GB (8 GB or higher recommended)                   |
| Hard Drive Space  | 5 GB minimum<br>solid-state drive (SSD) recommended |
| Screen Resolution | 1366 x 768 minimum                                  |
| Interface         | Internet Connection                                 |

Internet connection for tool activation and updates

Briggs & Stratton Power Portal login

## Installation

- Using your login credentials, log into The Power Portal at: 1. www.thepowerportal.com.
- 2. Select the "Briggs & Stratton" icon from the left-side menu (A, Figure 1).

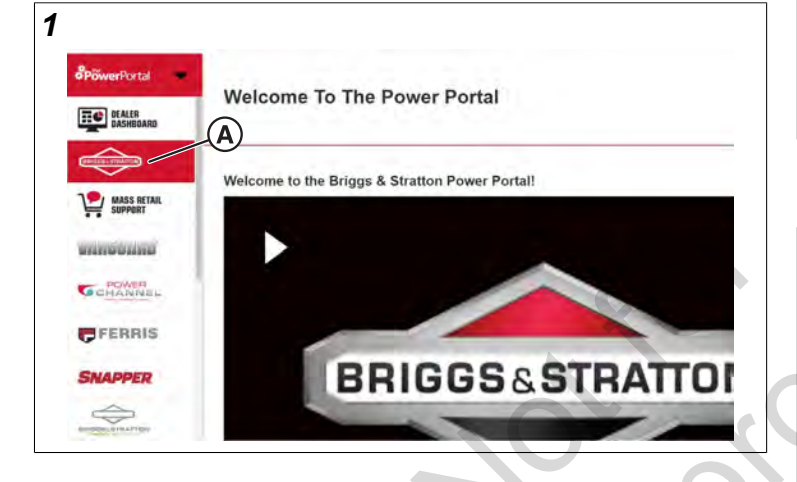

3. Expand the "Service" menu tab (A, Figure 2).

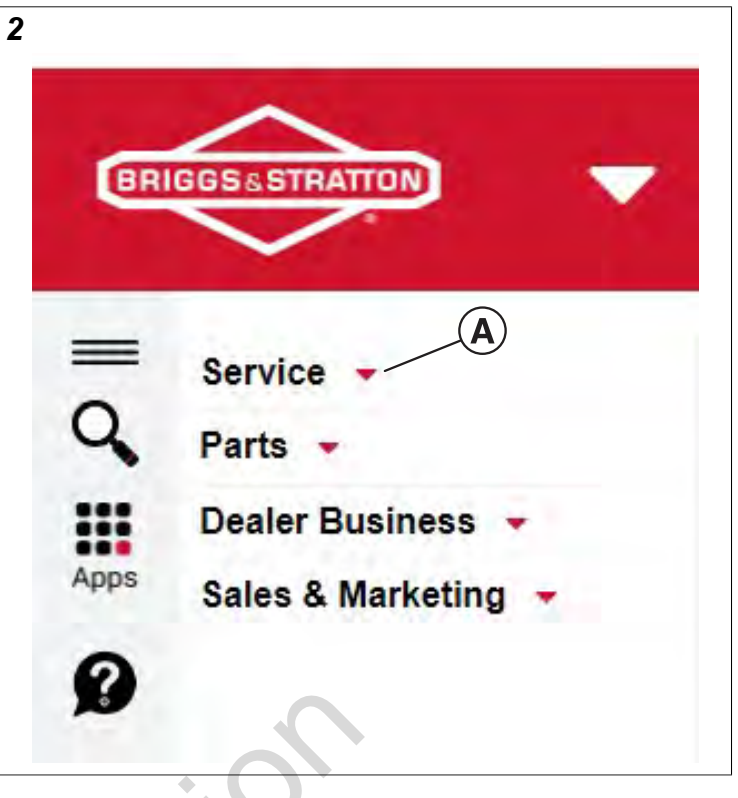

Proceed to the "EFI Resources" tab and select "Diagnostic Tool Software 4. Download" (A, Figure 3).

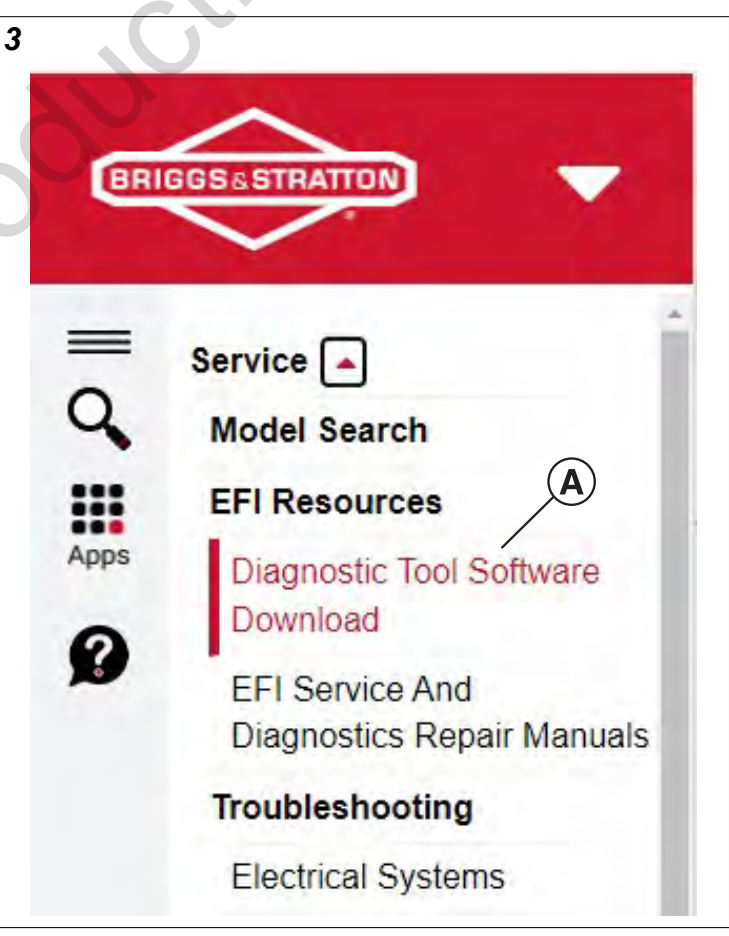

1

English

5. Select "Diagnostic Tool Software Download" (A, Figure 4).

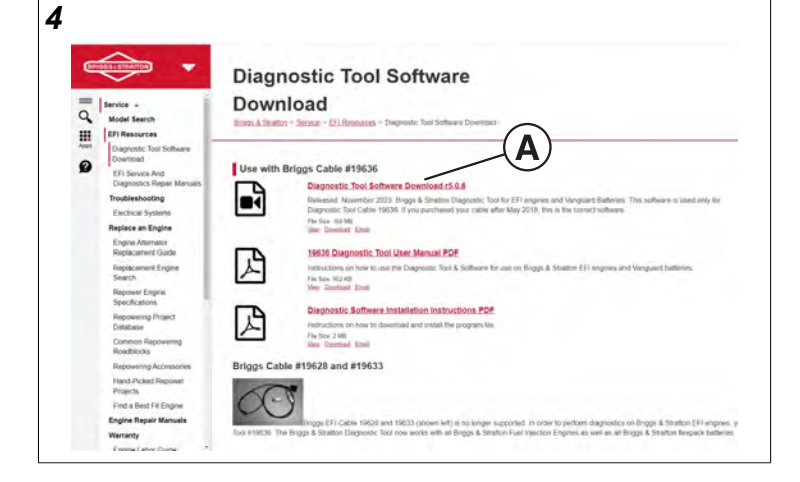

**NOTE:** Your computer will automatically download the software installation file. If your computer fails to automatically download the software, select "Download" from the three listed links at the bottom of the description.

 In your computer's download folder, select the "Diagnostic Tool Setup" installer (Figure 5).

| 5 |                               |  |
|---|-------------------------------|--|
|   | 🕞 Diagnostic ToolSetup-r5.0.6 |  |
|   |                               |  |

**NOTE:** The Diagnostic Tool Setup installer will display the latest version of the software available.

7. Click Next (Figure 6).

| Diagnostic lool                                                                 |                                                                                            |                                                                                   | ×                                                                 |
|---------------------------------------------------------------------------------|--------------------------------------------------------------------------------------------|-----------------------------------------------------------------------------------|-------------------------------------------------------------------|
| Welcome to the                                                                  | Diagnostic To                                                                              | ol Setup Wizar                                                                    | d P                                                               |
| The installer will guide you                                                    | i through the steps require                                                                | d to install Diagnostic Ti                                                        | ool on your computer,                                             |
|                                                                                 |                                                                                            |                                                                                   |                                                                   |
|                                                                                 |                                                                                            |                                                                                   |                                                                   |
| WARNING: This compute<br>Unauthorized duplication                               | r program is protected by<br>or distribution of this progra                                | copyright law and intern<br>am, or any portion of it, n                           | ational treaties.<br>nay result in severe civil                   |
| WARNING: This compute<br>Unauthorized duplication<br>or criminal penalties, and | r program is protected by<br>or distribution of this progra<br>will be prosecuted to the n | copyright law and intern<br>am, or any portion of it, n<br>aximum extent possible | ational treaties.<br>nay result in severe civil<br>under the law. |

8. Make a folder selection to install the Diagnostic Tool. Use the Default folder as shown, and then click Next (Figure 7).

| 븅 Diagnostic Tool                                                       | -                                    |
|-------------------------------------------------------------------------|--------------------------------------|
| Select Installation Folder                                              | 4                                    |
| The installer will install Diagnostic Tool to the following folder.     |                                      |
| To install in this folder, click "Next". To install to a different fold | er, enter it below or click "Browse" |
| Falder                                                                  |                                      |
| <u>roidei</u> .                                                         |                                      |
| C:\Program Files\Briggs & Stratton\Diagnostic Tool\                     | Browse                               |
| _olidel.<br>C:\Program Files\Briggs & Stratton\Diagnostic Tool\         | Browse<br>Disk Cost                  |
| Eorden.<br>C:\Program Files\Briggs & Stratton\Diagnostic Tool\          | Browse<br>Disk Cost                  |
| Eorden.<br>C:\Program Files\Briggs & Stratton\Diagnostic Tool\          | Browse<br>Disk Eost                  |
| Eorden.<br>C:\Program Files\Briggs & Stratton\Diagnostic Tool\          | Browse<br>Disk Cost                  |

9. Click Next to start the Installation (Figure 8).

| 🕼 Diagnostic Tool                              |                    | - 8   | _ ×    |
|------------------------------------------------|--------------------|-------|--------|
| Confirm Installation                           |                    |       |        |
| The installer s ready to install Diagnostic To | ol on your compute | er.   |        |
| Click "Next" to start the installation.        |                    |       |        |
|                                                |                    |       |        |
|                                                |                    |       |        |
|                                                |                    |       |        |
|                                                |                    |       |        |
|                                                |                    |       |        |
|                                                |                    |       |        |
|                                                |                    |       |        |
|                                                | or Disale          | Maula | Connel |

 During installation you might receive a Windows Security notice (Figure 9). Click, Install this driver software anyway, to complete the installation.

| e Wi | ndows Security                                                                                                    |  |  |
|------|----------------------------------------------------------------------------------------------------|--|--|
| 8    | Windows can't verify the publisher of this driver software                                                                                                    |  |  |
|      | Don't install this driver software<br>You should check your manufacturer's website for updated driver software<br>for your device.                                                                            |  |  |
|      | Install this driver software anyway<br>Only install driver software obtained from your manufacturer's website or<br>disc. Unsigned software from other sources may harm your computer or stea<br>information. |  |  |

 During installation you might receive a prompt to install a device driver (Figure 10). Click Next to install the device driver and then click Finish (Figure 11) when installation of the driver is complete.

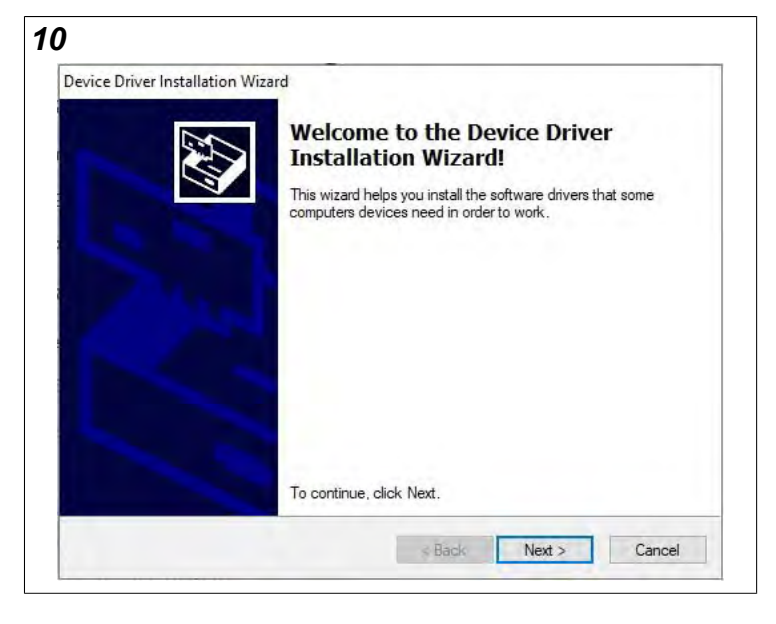

11

12. Click Close to exit the installation (Figure 12).

| B Diagnostic looi                        |                     |                   | -       | -     |
|------------------------------------------|---------------------|-------------------|---------|-------|
| Installation Complete                    |                     |                   |         | L<br> |
| Diagnostic Tool has been successfully in | nstalled.           |                   |         |       |
| Click "Close" to exit.                   |                     |                   |         |       |
| Launch the application                   |                     |                   |         |       |
| Please use Windows Update to check fo    | or any critical upo | lates to the .NET | Framewo | ık.   |
|                                          |                     |                   |         |       |

## Use the Diagnostic Tool Software

1. Click the Windows Start button. Then, click the Diagnostic Tool (Figure 13) in the Briggs & Stratton folder.

| Completing the Device Driver<br>Installation Wizard                                                                                                    |  |
|----------------------------------------------------------------------------------------------------|--|
| The drivers were successfully installed on this computer.<br>You can now connect your device to this computer. If your device<br>came with instructions, please read them first. |  |
| Driver Name Status<br>✓ STMicroelectronics (ST Ready to use                                                                                                    |  |
| < Back Pinish Cancel                                                                                                    |  |

| 13 | • •               |   |
|----|-------------------|---|
| 14 | Briggs & Stratton |   |
|    | Diagnostic Tool   | D |

2. When the software opens, enter your Briggs & Stratton Power Portal dealer User Name and Password to activate the software (Figure 14).

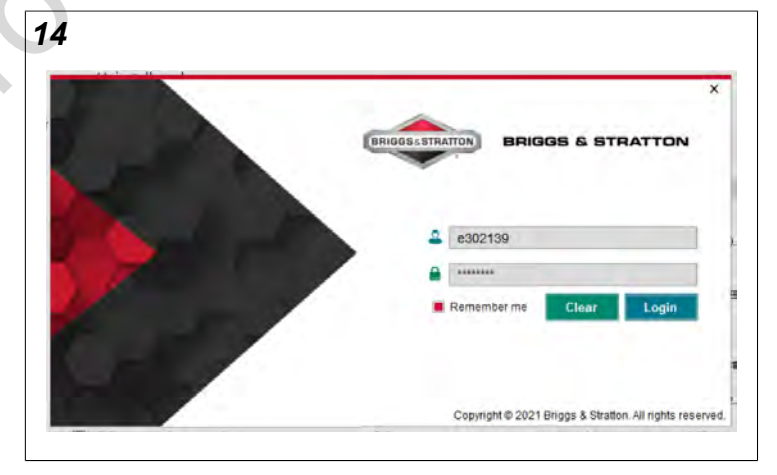

English (en)

3